#### (1) プリントする画像を選択して右上の「印刷」アイコンをクリックする。

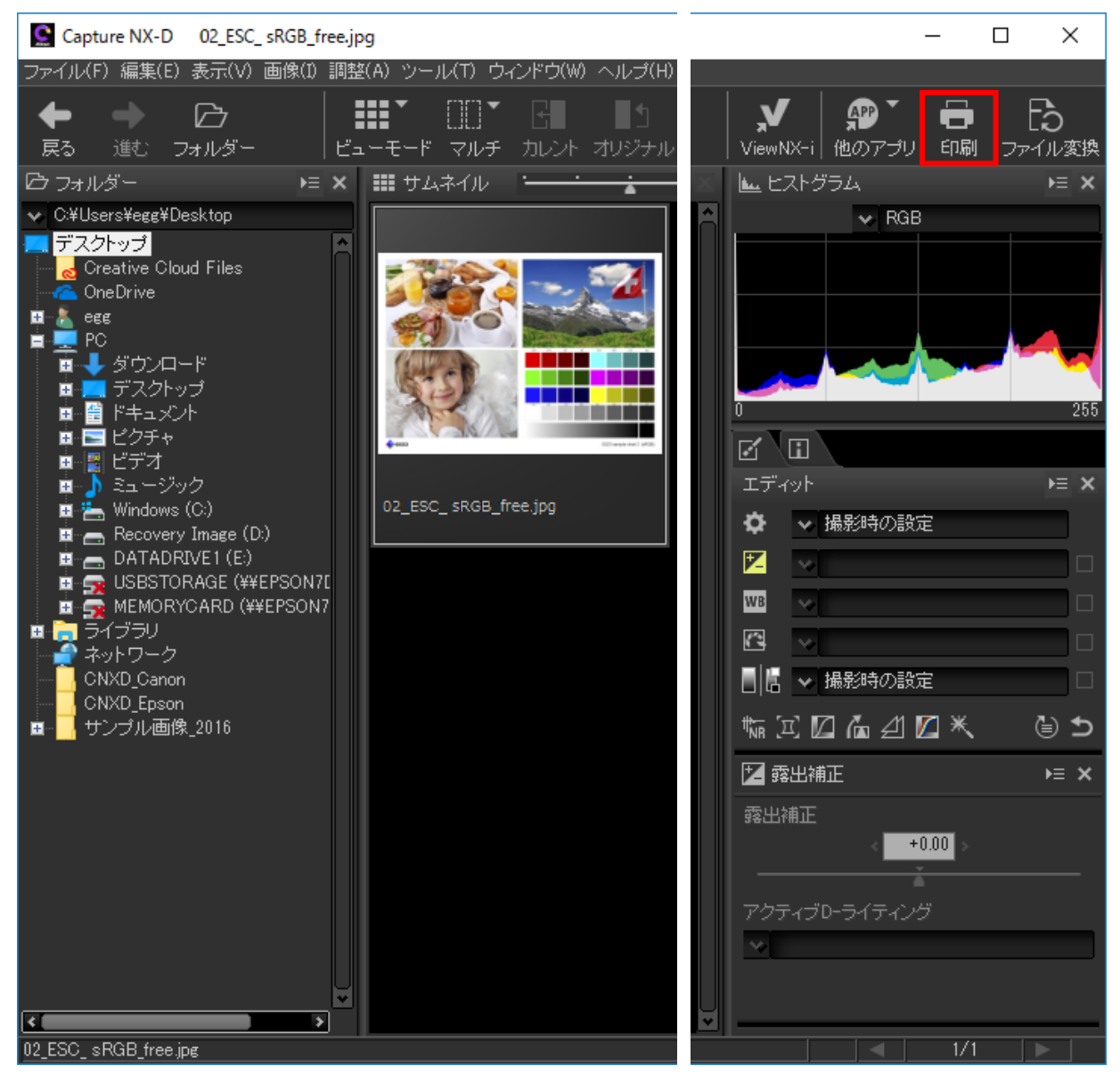

### (2) 印刷設定画面で「設定」ボタンをクリックする。

印刷 [ 選択された画像:1 枚 ]

| Image: Sector Sector | 印刷タイブ: フルページ<br>ブリンター設定<br>ブリンタ Canon PRO-10S series<br>用紙: A4<br>プリンター種類: イングジェット<br>画質と速度のパランス: 画質優先<br>部数: 1 +<br>ページレイアウト<br>サイズを変更:<br>100 %<br>余白が少なくなるように画像を回転させる<br>余白が出ないように配置する<br>皆果色: 本ワイト ~<br>縁取りの幅: 0 ~ ポイント<br>各画像の印刷回数: 1 ~ |
|----------------------------------------------------------------------------------------------------|----------------------------------------------------------------------------------------------------|
|                                                                                                    | <ul> <li>情報を印刷する</li> <li>サムネイルデータを使用する(ドラフトモード)</li> <li>カラーブロファイルを指定する</li> <li>記刷</li> <li>ファイル出力</li> </ul>                                                                                                    |

 $\times$ 

(3) プリンターの設定画面でプリンター名に「Canon PRO-10S series」を選択し、横の「プロパティ」ボタンを クリックする。

| プリンターの設定 ×                                                   |
|--------------------------------------------------------------|
| プリンター                                                        |
| プリンター名( <u>N</u> ): Canon PRO-10S series 〜 プロパティ( <u>P</u> ) |
| 状態: 準備完了                                                     |
| 種類: Canon PRO-10S series                                     |
| 場所: USB002                                                   |
| אַעאַר                                                       |
| 用紙                                                           |
| サイズ(乙): A4 (〇)                                               |
| 給紙方法( <u>S</u> ): 後トレイ ~ 〇横( <u>A</u> )                      |
| ネットワーク( <u>W)</u> OK キャンセル                                   |

(4) プリンターのプロパティ画面で「基本設定」タブを表示し、用紙の種類に「写真用紙 光沢ゴールド」を 設定、色/濃度の「マニュアル調整」にチェックを入れ「設定」ボタンをクリックする。

| 📾 Canon PRO-10S seriesのプロパティ |                                                               |                                                                                                    | х |
|------------------------------|---------------------------------------------------------------|----------------------------------------------------------------------------------------------------|---|
| クイック設定 基本設定 ページ設定            | クリアコート ユーティ                                                   | イリティ                                                                                                    |   |
|                              | 用紙の種類(Y):<br>給紙方法(R):<br>印刷品質                                 | 写真用紙 光沢ゴールド       ~         後トレイ       ~         ○きれい(G)       ● 標準(N)         速い(S)       □ユーザー設定(C)       設定(E) |   |
| 写真用紙 光沢ゴールド         A4       | <ul> <li>●/濃度</li> <li>□モノクロ写真印</li> <li>□ 印刷前にプレビ</li> </ul> | <ul> <li>● 自動(U)</li> <li>● マニュアル調整(M)</li> <li>設定(T)</li> <li>刷(L)</li> <li>ューを表示(W)</li> </ul>                  |   |
|                              |                                                               | 標準に戻す(F)<br>OK キャンセル ヘルプ                                                                                          |   |

## (5) マニュアル色調整の画面で「マッチング」タブを表示し「色補正」で「なし」を選択し「OK」ボタンをクリッ クする。

| マニュアル色調整       | × |
|----------------|---|
| 色調整 マッチング      |   |
| 色補正(           |   |
| ドライバー補正<br>ICM |   |
|                |   |
|                |   |
|                |   |
|                |   |
|                |   |
|                |   |
|                |   |
|                |   |
|                |   |
|                |   |
|                |   |
|                |   |
| 標準(C戻す(E)      | i |
| OK キャンセル ヘルプ   |   |

(6) プロパティ画面に戻り「OK」ボタンをクリックする。

| 👼 Canon PRO-10S seriesのプロパティ |                                    | ×                                                                                                    |
|------------------------------|------------------------------------|----------------------------------------------------------------------------------------------------|
| クイック設定 基本設定 ページ設定            | クリアコート ユーティ                        | (ปรา                                                                                                    |
|                              | 用紙の種類(Y):<br>給紙方法(R):<br>印刷品質<br>。 | 写真用紙 光沢ゴールド       ~         後トレイ       ~         ● きれい(G)       ●         ● 標準(N)       速い(S)         ● ユーザー設定(C)       設定(E) |
| 写真用紙 光沢ゴールド<br>A4            | ●/濃度                               | ○ 自動(U)<br>● マニュアル調整(M) 設定(T)…<br>刷(L)                                                                                        |
|                              | <br>□ 印刷前にプレビ                      | ューを表示(W)<br>標準(c戻す(F)                                                                                                    |
|                              |                                    | OK キャンセル ヘルプ                                                                                                    |

(7) プリンターの設定画面に戻り用紙と印刷の向きを確認し「OK」ボタンをクリックする。

| プリンターの設定                                 | ×                   |
|------------------------------------------|---------------------|
| プリンター                                    |                     |
| プリンター名( <u>N</u> ): Canon PRO-10S series | ✓ プロパティ( <u>P</u> ) |
| 状態: 準備完了                                 |                     |
| 種類: Canon PRO-10S series                 |                     |
| 場所: USB002                               |                     |
| אַעאַב                                   |                     |
| 用紙                                       | 印刷の向き               |
| サイズ( <u>Z</u> ): A4                      | → ○縦( <u>O</u> )    |
| 給紙方法( <u>S</u> ): 後トレイ                   |                     |
|                                          |                     |
| ネットワーク( <u>W</u> )                       | OK ++>>セル           |

### (8) 印刷画面に戻るので「カラープロファイルを指定する」にチェックを入れ「設定」ボタンをクリックする。

| 印刷 [ 選択された画像: 1 枚 ]  | ×                                                                                                    |
|----------------------|----------------------------------------------------------------------------------------------------|
| 印刷 [ 灌択された画像 : 1 枚 ] | 印刷タイブ:     フルページ       ブリンター設定       ブリンタ Canon PRO-10S series       用紙:     A4            〕       ブリンター種類:     インクジェット            面質と速度のバランス:          圖質優先       部数:     1       マージレイアウト          」       サイズを変更:          100 %             ・・・・・・・・・・・・・・・・・・・・・・・・・・・・・ |
|                      | <ul> <li>各画隊の印加回数:</li> <li>1 ✓</li> <li>情報を印刷する</li> <li>サムネイルデータを使用する(ドラフトモード)</li> <li>●カラーブロファイルを指定する</li> <li>該定</li> </ul>                                                                                                    |
|                      | 印刷 ファイル出力… キャンセル                                                                                                    |

(9) カラープロファイルの設定画面で「プリンタープロファイル」に「Canon PRO-10S <GL><PP> 3 Photo Paper Plus Glossy&Gold」を設定、「マッチング方法」に「相対的な色域」を設定して「OK」ボタンをクリックする。

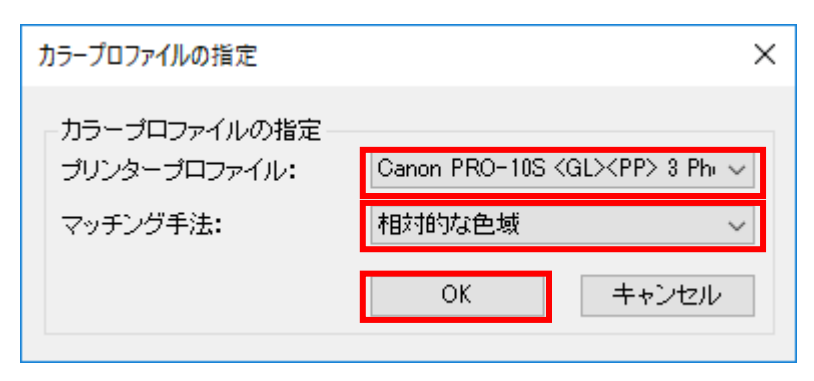

# (10) 印刷画面に戻るので「印刷」ボタンをクリックする。

印刷[選択された画像:1枚]

| 印刷タイブ: フルページ ~<br>プリンター設定<br>プリンタ Canon PRO-10S series<br>用紙: A4                                        |
|----------------------------------------------------------------------------------------------------|
| 設定       ブリンター種類:     インクジェット       画質と速度のバランス:     画質優先       部数:     1 ↓                              |
| サイズを変更:                                                                                                 |
| 縁取りの幅:     0 ~ ポイント       各画像の印刷回数:     1 ~                                                             |
| <ul> <li>■ 情報を印刷する</li> <li>● サムネイルデータを使用する(ドラフトモード)</li> <li>● カラーブロファイルを指定する</li> <li>● 設定</li> </ul> |
| 印刷 ファイル出力 キャンセル                                                                                         |

×

これですべての手順は終了です。では、いいマッチングライフをお過ごしください!